# 學生如何於NTU COOL透過Turnitin繳交作業

若教師將 NTU COOL 中的某項作業設定為透過 Turnitin 繳交, 學生繳交作業時, 自動 會被引導至 Turnitin 繳交畫面。

| 程 > Assign | ments > 期末報告             |                             |            |                                                                        |
|------------|--------------------------|-----------------------------|------------|------------------------------------------------------------------------|
| 期末報        | 3告                       |                             |            |                                                                        |
| Due Sund   | ay by 11:59pm Points 100 | Submitting an external tool | Attempts 0 | Allowed Attempts 3 Available Feb 15 at 12am - Feb 20 at 11:59pm 6 days |
| 請同學準       | <b>丰</b> 時繳交。            |                             |            |                                                                        |
|            | Assignment Dashboard     |                             |            |                                                                        |
|            | ∽ 期末報告 😮                 |                             |            |                                                                        |
|            | Instructions             |                             |            |                                                                        |
|            | No special instructions. |                             |            |                                                                        |
|            | Start Date               |                             |            | Additional Settings                                                    |
|            | 15 Feb 2022 00:00 CST    |                             |            | Similarity reports are available immediately after submission.         |
|            | Due Date                 |                             |            | Resubmissions are not allowed                                          |
|            | 20 Feb 2022 23:59 CST    |                             |            |                                                                        |
|            | Feedback Release Date    |                             |            | Late submissions are not allowed                                       |
|            | 20 Feb 2022 23:59 CST    |                             |            |                                                                        |
|            | Max Points               |                             |            |                                                                        |
|            | 100                      |                             |            |                                                                        |
|            |                          |                             |            | Upload Submission                                                      |

## 第一步:按下【Upload Submission】開始繳交作業

第二步:選擇作業繳交類型,進行作業繳交。

#### 上傳檔案以繳交作業 Upload Submission

在Submission Title輸入作業檔案名稱,或在Submission File選擇卻上傳之檔案後,系統亦會自動抓取該檔案名稱置入 Submission Title欄位中。

| Submit File          |                      |                  |          | ×                 |  |
|----------------------|----------------------|------------------|----------|-------------------|--|
|                      | Upload               | Review           | Complete |                   |  |
|                      | 0                    |                  | 0        |                   |  |
| Upload Submission    | <b>■</b> Text Input  | Cloud Submissio  | n 🔻      |                   |  |
| Drag and drop or sel | lect a file from you | r device.        |          |                   |  |
| Submission Title     | TANET投稿.pdf          |                  |          |                   |  |
| Submission File 🛿    | 選擇檔案 TANE            | 選擇檔案 TANET投稿.pdf |          |                   |  |
|                      |                      |                  |          |                   |  |
|                      |                      |                  |          |                   |  |
|                      |                      |                  |          | Upload and Review |  |

## 輸入文字以繳交作業 Text Input

在Submission Title輸入作業名稱, 並在Submission Text中輸入作業文字內容。

| Submit File                                                    |                                                                                                    |            |               | ×    |  |  |  |
|----------------------------------------------------------------|----------------------------------------------------------------------------------------------------|------------|---------------|------|--|--|--|
|                                                                | Upload                                                                                                    | Review     | Complete      |      |  |  |  |
|                                                                | 0                                                                                                    | -0         | 0             |      |  |  |  |
| Upload Submission                                              | <b>≡</b> Text Input                                                                                                    | Cloud Subm | ission 🔻      |      |  |  |  |
| Enter or paste the text of your submission into the box below. |                                                                                                    |            |               |      |  |  |  |
| Submission Title                                               | 期末報告                                                                                                    |            |               |      |  |  |  |
| Submission Text                                                | testing testing testin |            |               |      |  |  |  |
|                                                                | 24 words                                                                                                    |            |               |      |  |  |  |
|                                                                |                                                                                                    |            | Upload and Re | view |  |  |  |

### 串接雲端文件以繳交作業 Cloud Submission

點選 Cloud Submission, 登入雲端儲存空間後, 選擇檔案繳交。

|                     | Upload                | Review Co                                                                      | omplete |  |
|---------------------|-----------------------|--------------------------------------------------------------------------------|---------|--|
|                     | 0                     | -0                                                                             | -0      |  |
| Upload Submission   | 🔳 Text Input          | Cloud Submission 👻                                                             |         |  |
| Drag and drop or se | lect a file from your | <ul> <li>▲ Google Drive<sup>™</sup></li> <li>▲ OneDrive<sup>™</sup></li> </ul> |         |  |
| Submission Title    | Untitled              | ✿ Dropbox <sup>™</sup>                                                         |         |  |
| Submission File 🝞   | 選擇檔案 未選择              | <b></b> 擇任何檔案                                                                  |         |  |
|                     |                       |                                                                                |         |  |

# 第三步:預覽繳交之作業內容後送出作業。

點選【upload and preview】後,可預覽繳交之作業內容,並點選【Submit to Turnitin】 以送出作業。

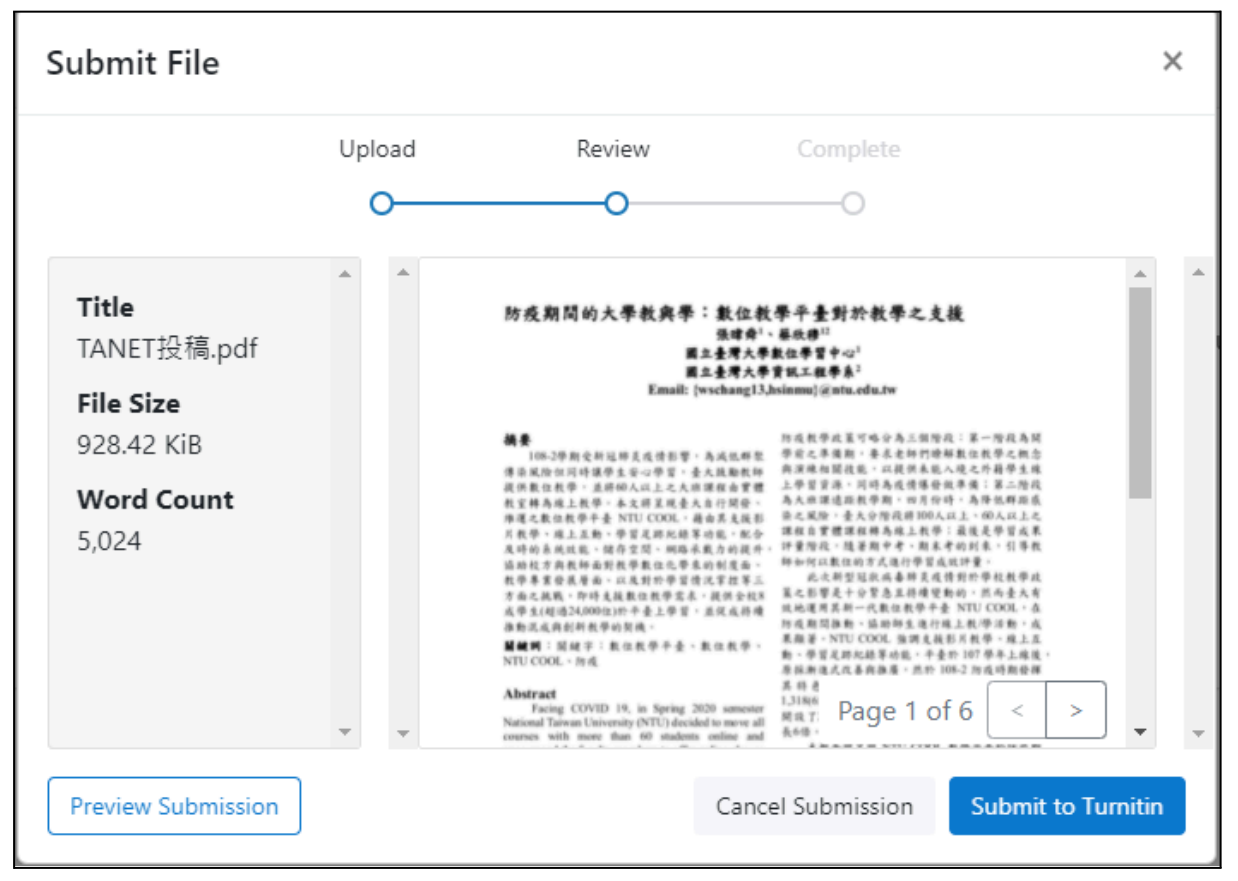

## 第四步:觀看自己的原創性報告。

原創性報告閱讀說明請見: Turniti學生版\_原創性報告說明

#### 若教師開放學生觀看原創性報告,待 Turnitin 完成您的作業相似性比對,您可以點 按【Similarity】下方的連結觀看原創性報告。

| > 作業 > Turnitin Assignment       |                       |                  |       |
|----------------------------------|-----------------------|------------------|-------|
| Turnitin Assignment              |                       |                  |       |
| 截止時間: 無截止日期   分數 100   繳交方式 外部工具 |                       |                  |       |
| D Assignment Dashboard           |                       |                  |       |
| > Turnitin Assignment 🕜          |                       |                  |       |
| Paper Title                      | Uploaded              | Grade Similarity |       |
| TANET投稿.pdf                      | 11 Feb 2022 19:31 CST | 11%              | 1 ⊥ 🗉 |